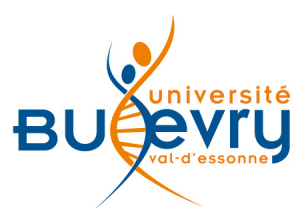

# Sage

| Туре                      | Articles en ligne                                   | Domaine   | Pluridisciplinaire  |
|---------------------------|-----------------------------------------------------|-----------|---------------------|
| Périmètre<br>d'abonnement | Les archives de 748 revues de<br>Sage jusqu'en 2009 | Public    | Master et recherche |
| Éditeur                   | Sage                                                | Langue(s) | Anglais             |

# **Description de la base**

- Dans le cadre du projet ISTEX des Licences nationales, les archives de 748 revues scientifiques de l'éditeur américain Sage sont accessibles depuis leur origine jusqu'à 2009.
- Les domaines couverts sont les sciences humaines et sociales, la santé, les sciences biomédicales, les sciences de la vie, de la matière et de l'ingénieur.

# **Comment accéder à la ressource ?**

- Le <u>catalogue général</u> permet de rechercher par article. L'intégralité des articles y est indexée.
- La liste AZ permet de rechercher les revues électroniques par leur titre.
- La page <u>liste des ressources électroniques</u> dans l'onglet Documentation Électronique répertorie toutes les ressources électroniques, celles proposées en libre accès et celles souscrites par la BU, ainsi que les guides d'utilisateur.

# Mener la recherche

### **Recherche simple**

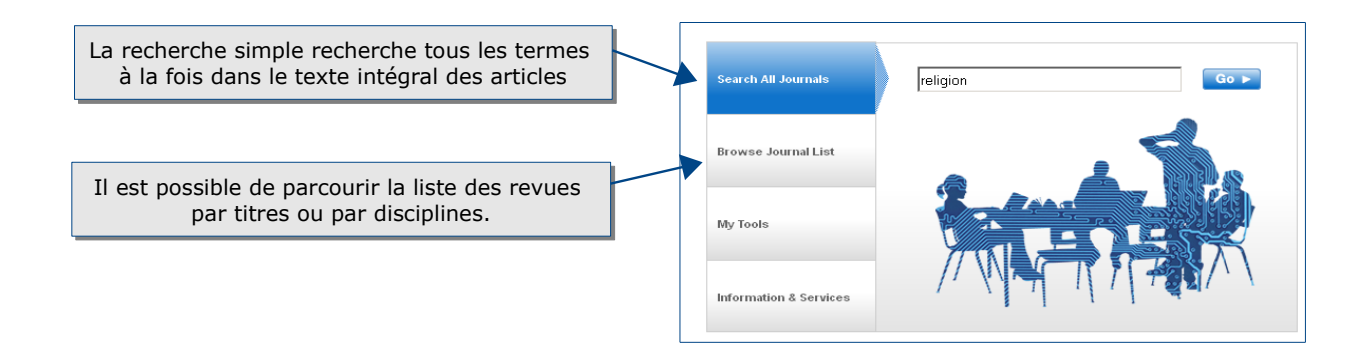

### **Recherche avancée**

La recherche avancée permet d'effectuer une recherche sur différents champs : titre, auteur, résumé, texte intégral, mots-clés, affiliation de l'auteur, DOI, ISSN, revue, n°, volume, en les croisant avec les opérateurs booléens and, or, not par menu déroulant,

- « and » permet de trouver les résultats répondant à tous les critères à la fois.
- « or » permet de trouver ceux répondant au moins à l'un des critères.
- « not » permet d'exclure un critère.

Les termes indiqués dans une même boîte sont considérés comme une expression exacte. Si on veut rechercher sur deux critères, et pas uniquement sur une expression exacte, il est nécessaire d'indiquer chaque terme dans un cadre différent.

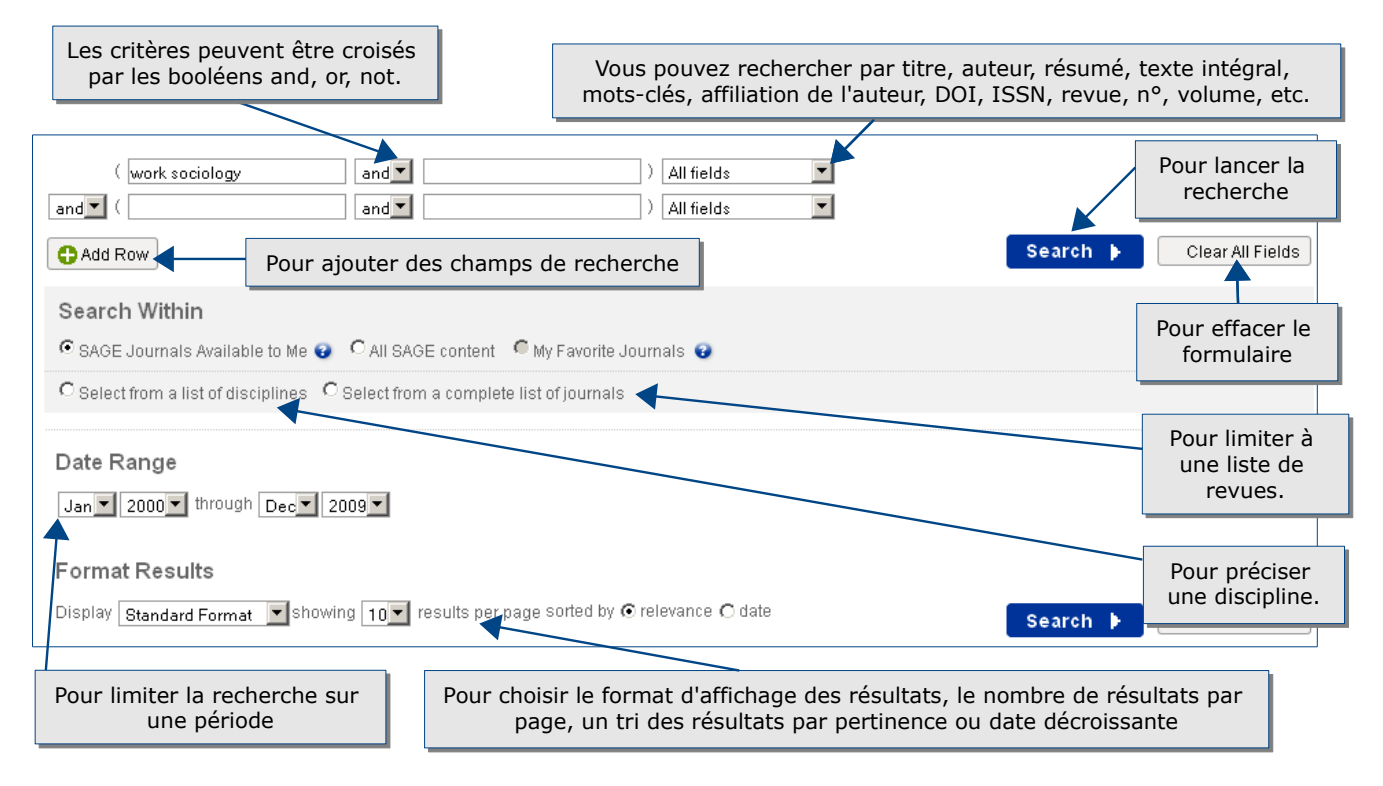

### Les langages de recherche propres à la base

- Dans la recherche simple, si plusieurs termes sont indiqués, les résultats répondent à tous les critères à la fois (opérateur « and » utilisé par défaut). Pour rechercher une expression exacte, utilisez les guillemets (ex. : « sociology of religion »).
- Dans la recherche avancée, si plusieurs termes sont rentrés dans une même boîte de recherche, ils sont considérés comme une expression exacte.
- Dans les deux types de recherche, pour chercher un terme et ses déclinaisons, utilisez la troncature symbolisée par l'astérisque (ex. : sociolo\* trouvera sociology, sociological, etc.)

### Historique de recherche

| <b>SAGE</b> | journ                       | als       |          |                        | 🍓 Sign in   Contact us   Help                                                                        |
|-------------|-----------------------------|-----------|----------|------------------------|----------------------------------------------------------------------------------------------------|
| Home        | Search                      | Browse    | My Tools | Information & Services | Q Search all journals:                                                                               |
| Searchii    | Advanced se<br>Search histo | arch<br>V |          | L'histor               | New Journals<br>rique de recherche est accessible dans le<br>u déroulant de la recherche « Search ». |

L'historique de recherche indique les 10 dernières recherches effectuées. Vous pouvez effectuer alors différentes actions : combiner des recherches, éditer, relancer, sauvegarder, effacer une recherche.

| Search for: "sociology of religion" (all words) in Full Text in all SAGE content (3701 results)  Edit Search   Add to Saved Searches   Run Search   Delete Search   Save as Alert | Pour rééditer la recherche<br>et la modifier,<br>l'ajouter aux recherches<br>sauvegardées, |
|----------------------------------------------------------------------------------------------------|--------------------------------------------------------------------------------------------|
| Combine Searches with a Boolean "AND" C Combine Searches with a Boolean "OR"<br>Search                                                                                            | la relancer,<br>l'effacer,<br>la générer en alerte.                                        |
| Pour combiner des recherches, cochez-les<br>et choisissez l'opérateur « AND » pour afficher les résultats répondant<br>ou « OR » pour ceux répondant à une au moins des           | s<br>aux deux recherches à la fois,<br>recherches                                          |

# Affichage des résultats

# La liste des résultats

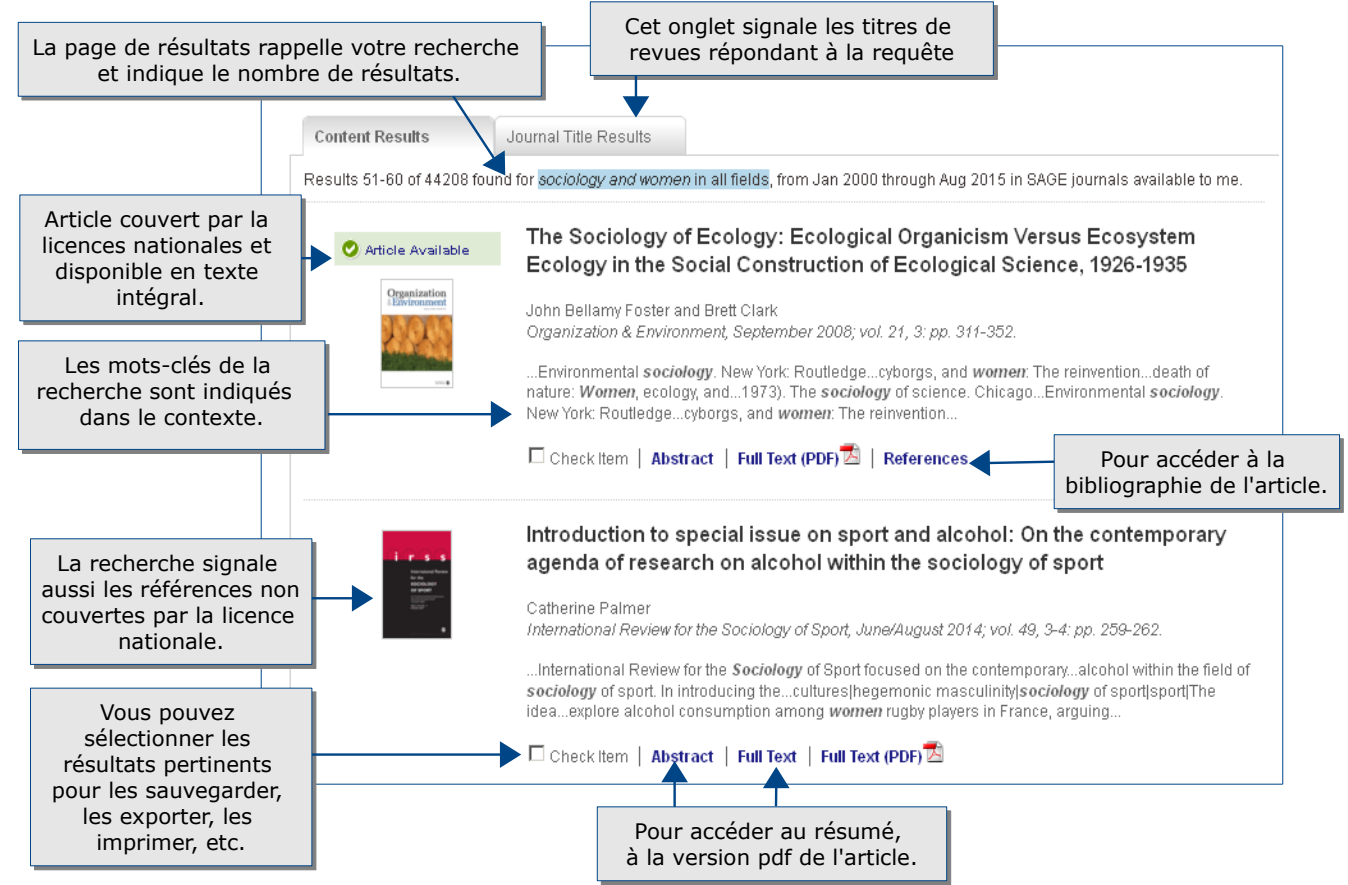

## L'affichage d'un résultat

A l'affichage du texte intégral de l'article, une fenêtre à droite permet d'avoir accès aux différents services.

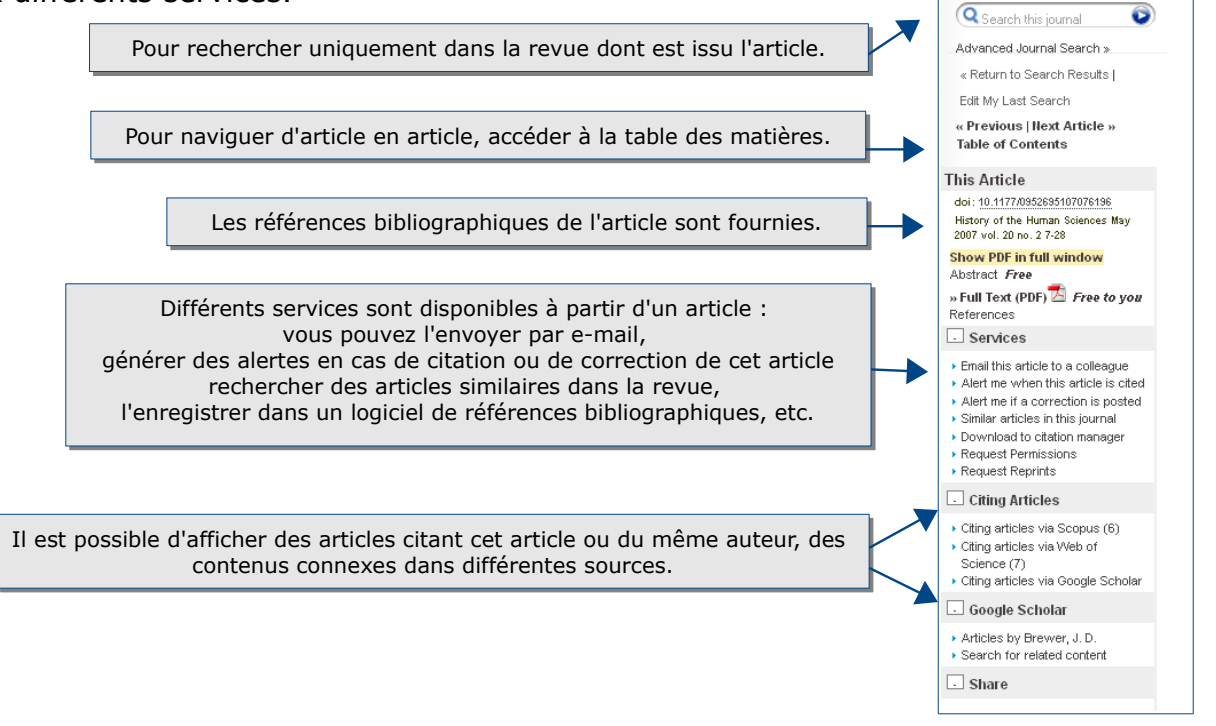

#### Guide Sage – Bibliothèque Universitaire d'Évry – 2015

Lors de la consultation de l'article en pdf, il est possible d'imprimer, d'enregistrer les articles visualisés grâce au menu en haut à droite.

# Accès au texte intégral

Sage donne accès au texte intégral en format pdf des articles couverts par le périmètre de la licence nationale.

# Exporter et conserver les résultats de la recherche

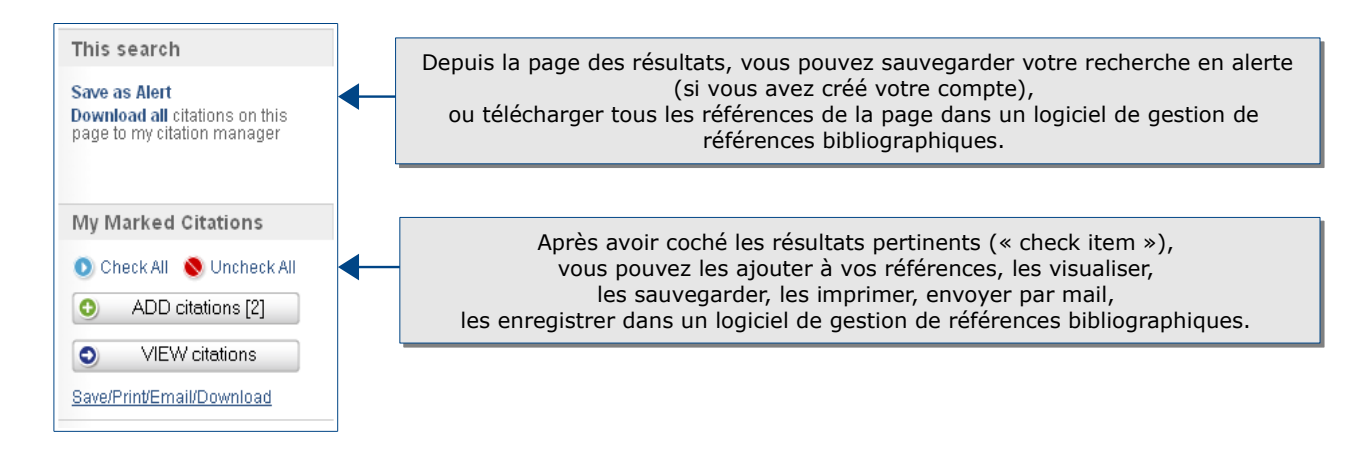

# Créer son compte

| SAGE journals |        |                     |                 |                        |  |
|---------------|--------|---------------------|-----------------|------------------------|--|
| Home          | Search | Browse              | My Tools        | Information & Services |  |
|               |        |                     | Email Alerts    | ÷                      |  |
|               |        | My Marked Citations |                 |                        |  |
|               |        | Saved Search        | nes & Citations |                        |  |
|               |        |                     | My Favorite Jo  | ournals                |  |
|               |        |                     | Manage My Ac    | ccount                 |  |

Le menu « My tools » dans la barre d'outils en haut de toute page permet de créer son compte et d'avoir accès aux services suivants :

- la création d'alertes par e-mail,
- la sauvegarde de citations,
- la sauvegarde de recherches et de références,
- la sélection de revues préférées.

## Pour aller plus loin

| 🌲 Sign in   Contact us   Help | L'aide « Help » est accessible en haut à droite de toutes les pages. |
|-------------------------------|----------------------------------------------------------------------|
|                               |                                                                      |

Contact : <u>accueil-bu@univ-evry.fr</u>